千葉市施設予約システムご利用ガイド(多機能版)

## メールアドレスの設定方法

## 1 千葉市施設予約システムのトップページからログイン画面を表示します

## 【千葉市施設予約システム URL】

https://www.cm1.eprs.jp/yoyaku-chiba/jw/view/user/homeIndex.html?communitycd=Q8

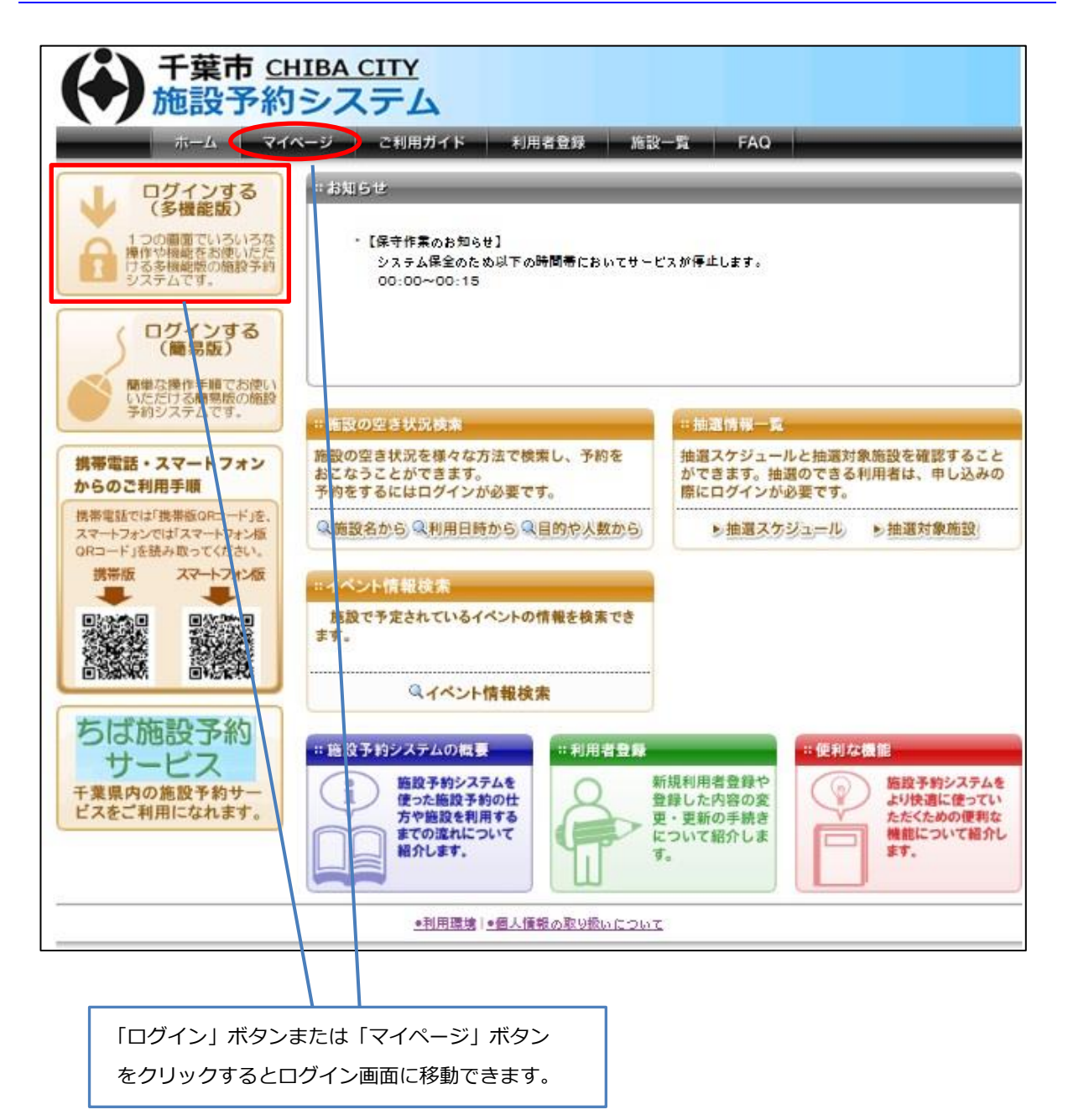

2 ログイン画面から「パスワードを忘れた場合」ボタンをクリックします

| 千葉市 CHIBA CITY<br>施設予約システム     ホーム   マイベージ   ご利用ガイド   利用者登録   施設一覧   FAQ     ロヴィン |                            |
|-----------------------------------------------------------------------------------|----------------------------|
| 利用者ID(必須) (半角数字)                                                                  |                            |
| パスワニト(必須) (半角英数字)   ログイン □次回からIDの入力を省略                                            | 「パスワードを忘れた場合」<br>をクリックします。 |
| その他/お困りの方     新規利用者登録   利用者Dを忘れた場合   パスワードを忘れた場合                                  |                            |

## 3 パスワード再設定メールの送信画面が表示されます

| 千葉市 <u>CHIBA CITY</u> 施設予約システム                                                                                                    |                |
|----------------------------------------------------------------------------------------------------|----------------|
| ハーム マイハーン こ利用ガイト 利用者登録 施設一覧 FAQ<br>ハスワード再設定メールの送信<br>登録しているメールアドレスにパスワード再設定メールを送付いたします。<br>メールアドレスを登録されていない場合、または登録したメールアドレスがご不明な場合は登録窓口までお護しくたさい。 |                |
| 迷惑メール対策をおこなっている場合、eprs.jpからのメールを受信できるように設定してくたさい。<br>利用者DD (必須)                                                                                    | 利用者 ID と登録済メール |
| 登録済メールアドレス(必須)<br>送信する                                                                                                    | アドレスを入力します。    |
| その他/お困りの方                                                                                                    |                |
| 新規利用者登録                                                                                                    |                |

●利用環境|●個人情報の取り扱いについて

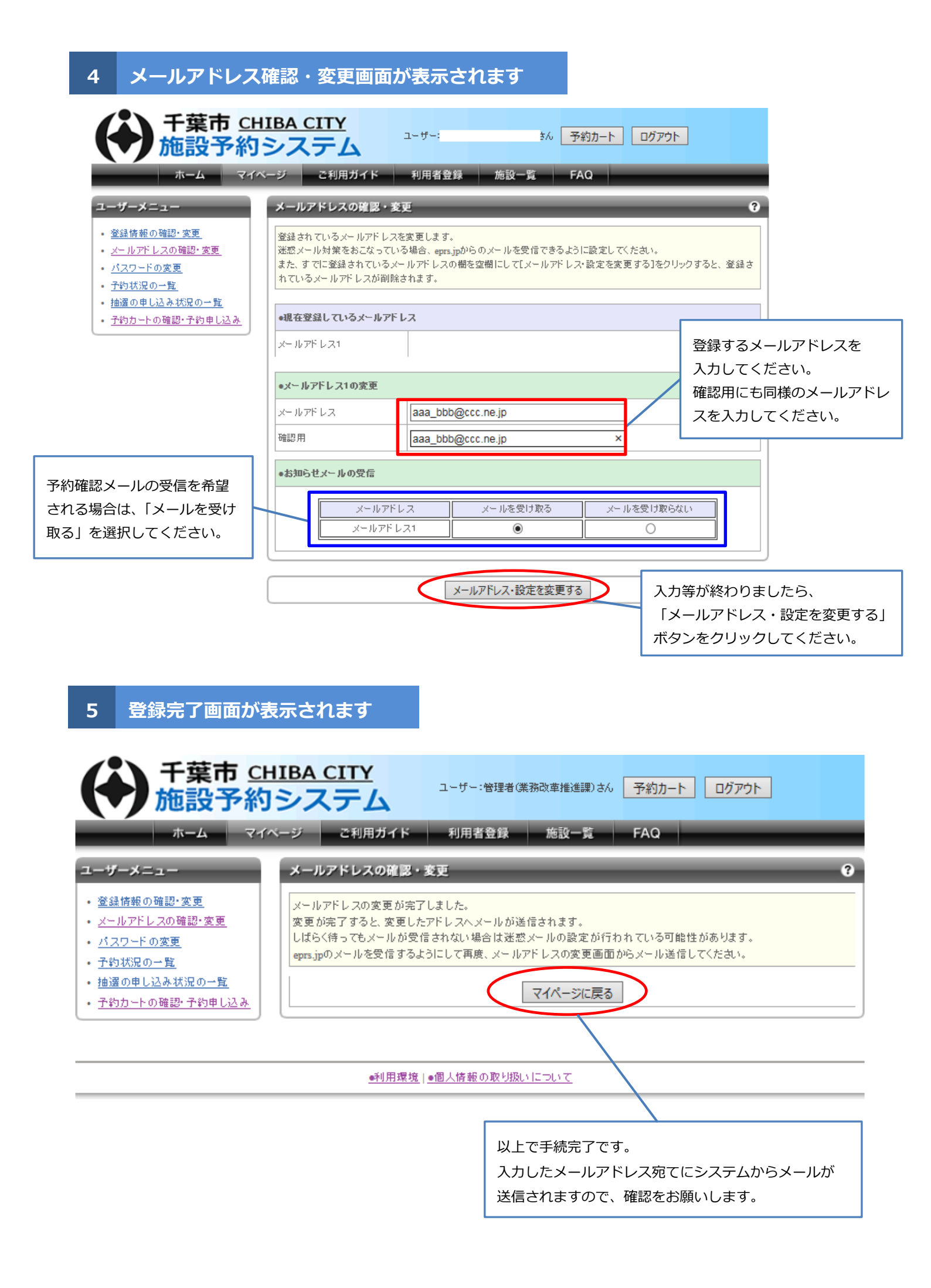